## Nollställa ärendesnurra och löpnummer

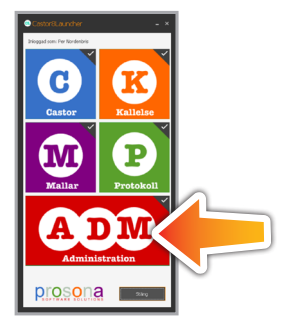

1 Öppna administrationsverktyget genom att dubbelklicka på "ADM-knappen".

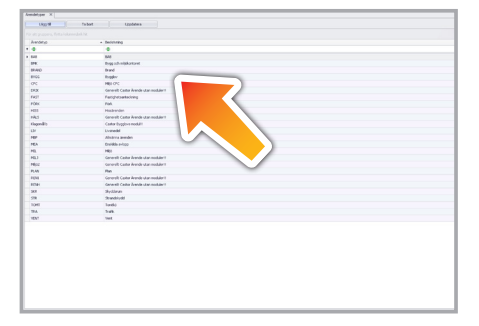

5 Dubbelklicka på någon av ärendetyperna enligt bild.

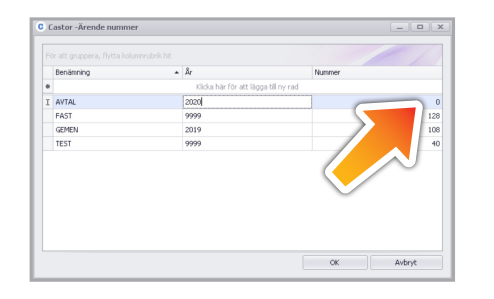

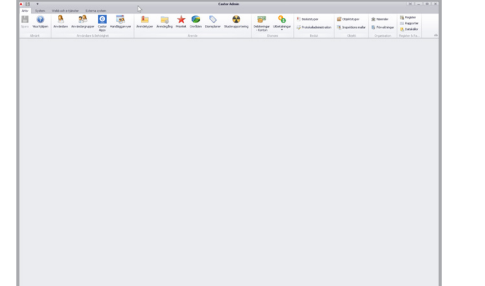

2 Menybild över Admin.

Castor - Ärend

E AVTAL

GEMEN

TEST

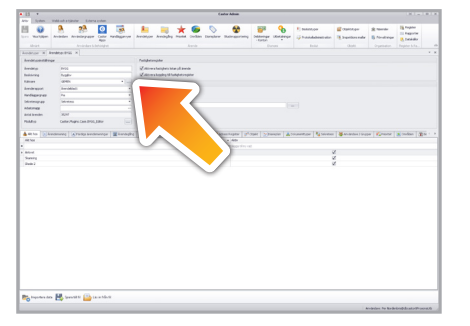

6 Klicka på knappen "Räknare" enligt markering.

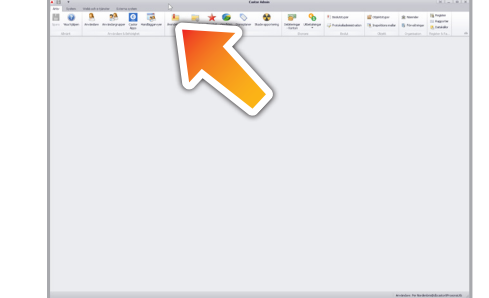

3 Klicka på knappen "Ärendetyper".

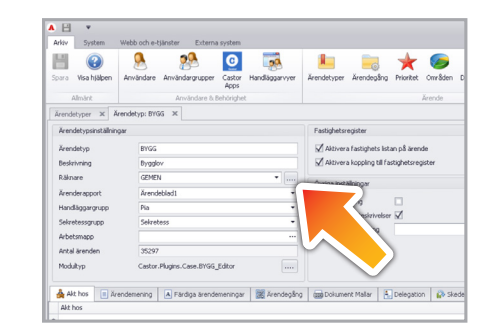

7 Närbild på knappen

8 Markera året på den ärendesnurra du vill ändra och skriv in nya året.

Ni gör detta för de ärendetyper som ni ansvarar för på er avdelning.

Om ni har ärenden kvar från innan årskiftet så kan det vara bra att avvakta med nollställningen tills dessa är registrerade.

Tänk dock på om ni har e-tjänster kopplad till ärendesnurran så kommer de få gamla året i diarienumret om ni inte nollställer snabbt.

För de ärendetyper som ni har e-tjänster så kan en idée vara att skapa flera tomma ärenden innan årskiftet som kan användas för ärenden som kommit in i slutet på året och inte registrerats än. De som inte används kan sedan makuleras.

system

C

Castor

Apps

9 Markera "nummer" på samma ärendesnurra och skriv siffran noll (0).

10 Klicka på "ok". Nu är nytt år klart med nollställda löpnummer.

201

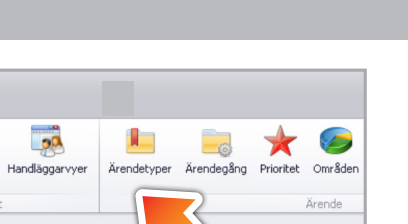

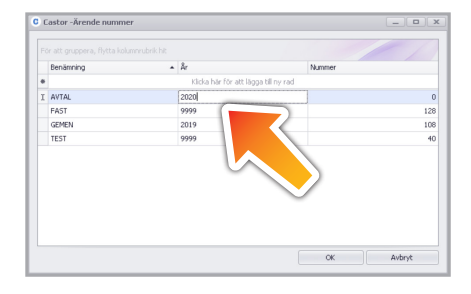

4 Närbild på knappen "Ärendetyper".

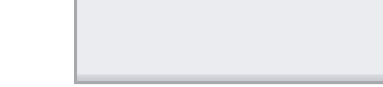